# Woodland Wanderers/Arizona Strollers Online Event Registration System

Online registration is provided for all Traditional, Seasonal, and Year-Round Events sponsored by the Woodland Wanderers and the Arizona Strollers (new club coming soon!). The process takes place through a web browser, and a newer version with JavaScript enabled is recommended. Once you have registered with us, you select the events you wish to sign up for and how many people, pay with any major credit card or mail a check, download the maps, insert cards and other information, then go walk. Our sites are responsive so they will work on your phones, but much scrolling may be involved.

# First Time Using The Arizona Strollers Online Event Registration System

Go to the Online Event Registration System web site: https://AZStrollers.org/Store/

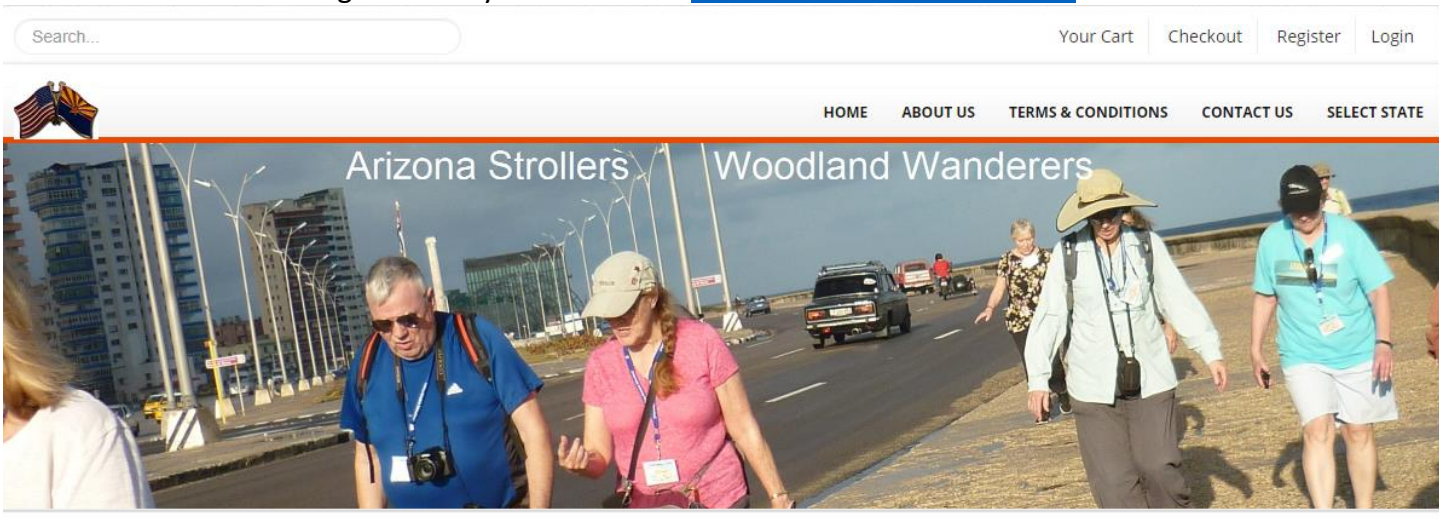

Welcome to the Arizona Strollers Online Event Registration System

#### FEATURED EVENTS

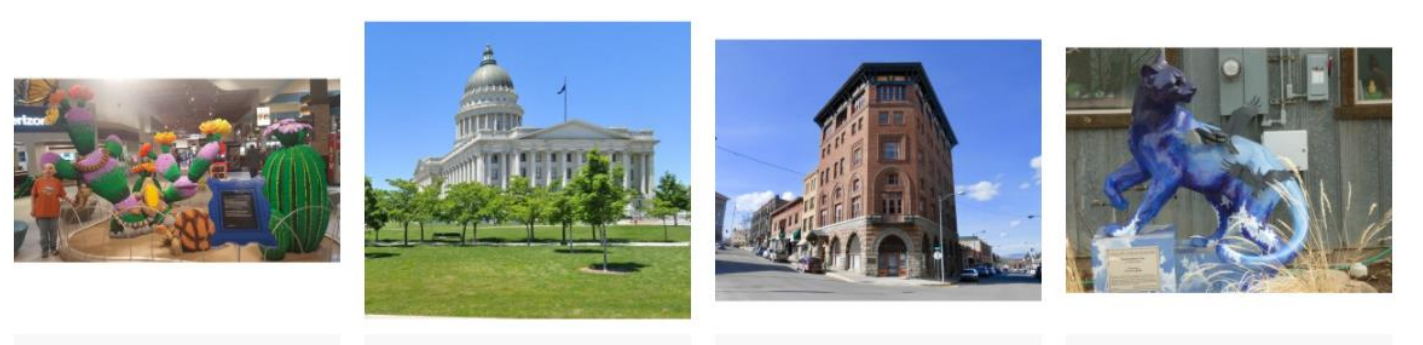

Arizona Mills Mall Walk

Salt Lake City-Capital

Helena-Capital

Durango Seasonal Event

< >

Your first time using the Arizona Strollers Online Event Registration system requires registration with your name, and a **valid** email address. You set your own password with no restrictions. To get started, click on the 'Register' menu item on the top right. This will bring up the new user registration screen.

|                                             | Search                                                                                                |                                              | Your Cart Checkout Register Login             |
|---------------------------------------------|----------------------------------------------------------------------------------------------------|----------------------------------------------|-----------------------------------------------|
| Enter your first name, last name, and valid |                                                                                                    | HOME ABOUT                                   | US TERMS & CONDITIONS CONTACT US SELECT STATE |
| email address. Your                         | CREA                                                                                                  | TE NEW CUSTOMER PROFILE                      |                                               |
| password will not be                        |                                                                                                    |                                              |                                               |
| displayed, but you                          | By registering a customer profile you will be able to shop quicker and<br>easier at Arizona Strollers | REGISTER FORM                                |                                               |
| must enter it twice.                        | Already signed up? Login Here                                                                         | First name:                                  |                                               |
| Type the Security                           |                                                                                                    | Frank                                        |                                               |
| code in the box                             |                                                                                                    | Last name:                                   |                                               |
| provided. If you check                      |                                                                                                    | Sayers                                       |                                               |
| the hoy to receive                          |                                                                                                    | Email:                                       |                                               |
| amail it simply makes                       |                                                                                                    | register@AZStrollers.org                     |                                               |
|                                             |                                                                                                    | Password:                                    |                                               |
| it easier from my end.                      |                                                                                                    | •••••                                        |                                               |
| (We do not spam this                        |                                                                                                    | Confirm password:                            |                                               |
| email address or                            |                                                                                                    |                                              |                                               |
| make it available to                        |                                                                                                    | Security code:                               |                                               |
| anyone.)                                    |                                                                                                    | Type security code:                          |                                               |
|                                             |                                                                                                    | 824565                                       |                                               |
| After you have filled                       |                                                                                                    | ✓ Yes, I want to receive offers and news fro | m this shop by email.                         |
| out the form and                            |                                                                                                    | Submit                                       |                                               |

our system will validate your email address by sending an email with a special link you must click. Go to your email and wait for the Validation email to arrive. It should arrive within 15 minutes or so. Check your spam or junk if you don't see it. Once it arrives, click on the link provided. This will return you to the Online Event Registration System and validate your email address. You are now able to login, so go back to https://AZStrollers.org/Store/ and select the 'Login' menu.

**NOTE**: You must validate your registration before you can log in.

### **Already Registered**

clicked on Submit,

If you **previously registered** for the Arizona Strollers Online Registration site, go to https://AZStrollers.org/Store/ and login with the email address and password you created.

| Search                                       |                                    | Your Cart Checkout R                       | egister Login |
|----------------------------------------------|------------------------------------|--------------------------------------------|---------------|
| <u> </u>                                     |                                    | HOME ABOUT US TERMS & CONDITIONS CONTACT U | S SELECT STAT |
|                                              |                                    | CUSTOMER PROFILE                           |               |
| f you have already registered                | as a customer you can log in here: | CUSTOMER LOGIN                             |               |
| New Customer Signup                          |                                    | Email:                                     |               |
|                                              |                                    | register@AZStrollers.org                   |               |
|                                              |                                    | Password:                                  |               |
|                                              |                                    |                                            |               |
|                                              |                                    |                                            |               |
|                                              |                                    | Login                                      |               |
|                                              |                                    |                                            |               |
|                                              |                                    |                                            |               |
|                                              |                                    |                                            |               |
| Navigation                                   | My Account                         |                                            |               |
| Homepage                                     | My Account                         |                                            |               |
| About Us<br>Contact Us<br>Your Cart<br>Login | Order History<br>Wish List         |                                            |               |
|                                              |                                    |                                            |               |

Once you have successfully logged in, the menu at the top changes to reflect the current status. If you know which event you are looking for you can utilize the 'Search...' feature on the left. If you are not sure but know which state the event is in, hover your mouse over 'Select State' and a dropdown menu will appear. Click on the state and you will head to the page showing all the events within that state.

Click on the event you wish to sign up for. This displays all information about this event, including a quick description on the top and a more complete description below. In the middle you will enter the names of other people you are signing up for in the box provided below the price.

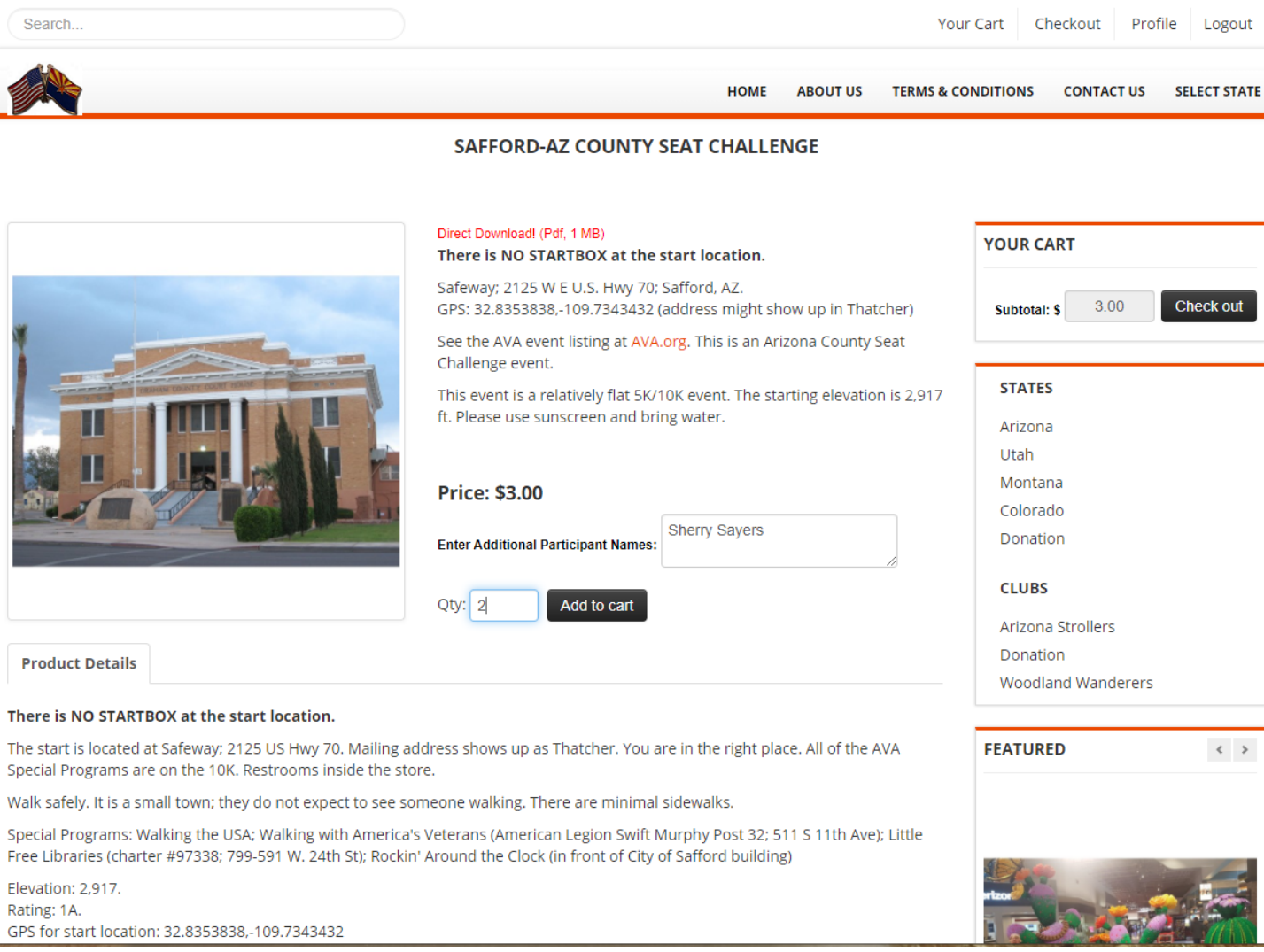

As you can see from the picture above, there is already an event in the cart. When I add this event to the cart, it will add two more, one for me and one for Sherry. Continue finding events and adding to your cart until you have every one you wish to sign up for in this session. So, click on 'Add to cart'.

When you have added everything to your cart, select 'Checkout'. To view the contents of your cart at any time select 'Your cart' from the menu.

# **Checking Out and Paying**

| Sea  | rch                                                                                     |        |         | You       | ir Cart C | heckout       | Profile        | Logout     |
|------|-----------------------------------------------------------------------------------------|--------|---------|-----------|-----------|---------------|----------------|------------|
|      |                                                                                         | HOME A | BOUT US | TERMS & C | ONDITIONS | CONTACT       | US SE          | LECT STATE |
|      | CHECK OUT                                                                               |        |         |           |           |               |                |            |
|      | Continue Shopping View Cart                                                             |        |         |           | PREVIO    | US EVENTS     |                | < >        |
| YOUR | SHOPPING CART CONTAINS THE FOLLOWING ITEMS                                              |        |         |           |           |               |                | _          |
| Qty  | Product                                                                                 | Price: | Amount  |           |           | 1             | £              | a.         |
| 1    | Castlewood Canyon State Park Seasonal Event [Enter Additional Participant Names: unset] | \$3.00 | \$3.00  | 8         |           | 26            |                |            |
| 2    | Safford-AZ County Seat Challenge [Enter Additional Participant Names: Sherry Sayers]    | \$3.00 | \$6.00  | 8         | 1         | AP.           | tion           |            |
| Tota | l:                                                                                      |        | \$9.00  |           | 2         | and and       |                | - 10       |
| Red  | eem a discount/gift certificate coupon                                                  |        |         |           |           |               | <b>N</b> T     | 12         |
| Cho  | ose one of the following payment options                                                |        |         |           |           |               | 2 2            |            |
| 0    | Pay by Credit Card                                                                      |        |         |           |           | - AL          |                |            |
| 0    | Pay by Check                                                                            |        |         |           |           |               |                | Ĩ          |
|      | have read and agree to the AVA Amateur Athletic Waiver.                                 |        |         |           |           |               |                | de a       |
|      | Your IP number: has been logged for security                                            |        | N       | ext >>    |           | Colo<br>Impre | rado<br>essive |            |

If you are an **AVA Associate Member** (Annual or Lifetime) you are eligible for a discount. Click on 'Redeem a discount/gift certificate coupon...' and enter the discount code '**Annual'** if you are an annual member, '**Lifetime'** if you are a lifetime member and a percentage will be discounted from your registration cost. Click 'Apply' and the discount amount will be subtracted from what you owe in your cart.

Redeem a discount/gift certificate coupon...

If you are a **Lifetime** Associate Member of the AVA enter **Lifetime** in the box to receive a **15%** discount on your entire order.

If you are an **Annual** Associate Member of the AVA, enter **Annual** in the box to receive a **10%** discount on your entire order. If you are not an AVA Associate Member, you can sign up at the AVA Membership Link.

To receive the **Falcon Wanderers** Blue Ticket discount, enter **Blue Ticket** in the box.

Enter a discount code...

Annual

Apply

Once the discount is applied, you must choose your payment option. There are two: Pay by Credit Card; or Pay by Check. If you choose Credit, you will go to our payment gateway to be processed. We do not keep any of this information, and I pay the fees (unlike the online start box). If you choose Check, we trust you will send it soon and we allow you to download the event information before we receive payment.

#### Choose one of the following payment options...

Pay by Credit Card

O Pay by Check

To continue you **MUST** check 'I have read and agree to the AVA Amateur Athletic Waiver'. This is the same waiver you are signing on the physical start box log sheet. If you click on the orange 'AVA Amateur Athletic Waiver' it will put the waiver into it's own window so you can read it. It is also attached to your receipt.

Once you have checked it, click on 'Next>>'.

If you chose to pay by check, you are done here. Please note the mailing address stuck in the middle of your order Thank You screen. You will get your receipt in your email that contains the information necessary to login to download the directions, maps and insert cards. Of course, you also need to remember to mail the check.

| Search                                                                              |                                                                                                    | НОМЕ                                                                                                    | ABOUT US                                          | Your Cart C                                                      | Checkout Protection Protection Contact US | ile Logout                     |
|-------------------------------------------------------------------------------------|----------------------------------------------------------------------------------------------------|----------------------------------------------------------------------------------------------------|---------------------------------------------------|------------------------------------------------------------------|-------------------------------------------|--------------------------------|
|                                                                                     |                                                                                                    |                                                                                                    |                                                   |                                                                  |                                           |                                |
|                                                                                     | Thank                                                                                                    | you for your order!                                                                                                    |                                                   |                                                                  |                                           |                                |
| A store receipt has been sent to the e-ma<br>mailbox. If you purchased downloadable | il address that you entered in the paym<br>products, the receipt will include a passv<br>and the password from the r | ent form. Depending on how<br>vord and link to the downloa<br>eceipt to access the downloa                                | v busy the ma<br>id area. Use th<br>adable produc | il server is, it may take 1<br>ne e-mail address that yo<br>.ts. | to 15 minutes to<br>ou entered in the     | arrive at your<br>payment form |
|                                                                                     | Please mail your check m<br>Wo<br>8780 l<br>Sc                                                                       | nade out to the 'Woodland W<br>oodland Wanderers<br>E McKellips Rd Lot 473<br>ottsdale, AZ 85257                          | /anderers' to                                     |                                                                  |                                           |                                |
|                                                                                     | lf you have any questi<br>text or<br>email:<br>mail: 8780 E McKelli                                                  | ons you are welcome to con<br><sup>r</sup> phone: 719-640-6744<br>admin@azstrollers.org<br>ips Rd Lot 473; Scottsdale, Az | tact us at:<br>2 85257                            |                                                                  |                                           |                                |
|                                                                                     |                                                                                                    |                                                                                                    |                                                   |                                                                  |                                           |                                |
|                                                                                     |                                                                                                    |                                                                                                    |                                                   |                                                                  |                                           |                                |
| Access downloadable products by                                                     | entering your e-mail address that was e                                                                              | entered into the payment for                                                                                              | m and the pa                                      | ssword that was sent to                                          | you in the store                          | receipt.                       |
|                                                                                     |                                                                                                    | Email:                                                                                                    |                                                   |                                                                  |                                           |                                |
|                                                                                     |                                                                                                    | Password:                                                                                                    |                                                   |                                                                  |                                           |                                |
|                                                                                     |                                                                                                    |                                                                                                    |                                                   |                                                                  |                                           |                                |
|                                                                                     |                                                                                                    | Login                                                                                                    |                                                   |                                                                  |                                           |                                |
| nformation in your receip                                                           | t is important. You can le                                                                                           | og in at the bottor                                                                                                    | n of the                                          | Thank You scre                                                   | en and it v                               | will take                      |
| ou to the delivery screen                                                           | or you can login within                                                                                              | 30 days using the                                                                                                    | nasswo                                            | rd on the recei                                                  | nt to he ta                               | ken to th                      |

delivery screen:

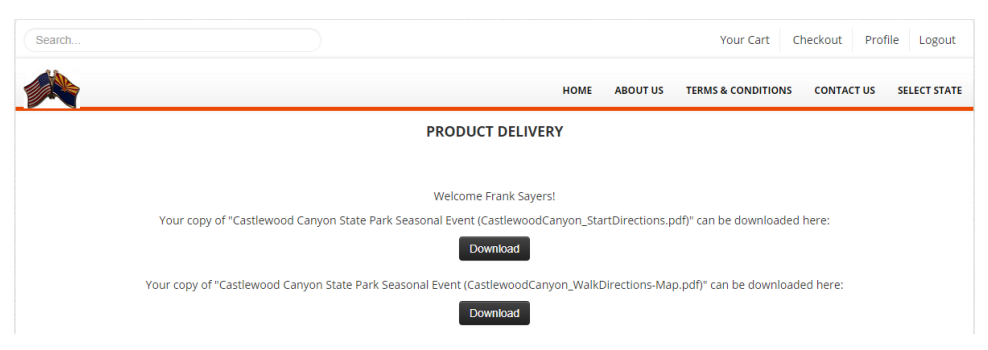

Copyright © 2021 Woodland Wanderers/Arizona Strollers

If you choose Credit Card it takes you to the PayPal payment screens. You can log in to your PayPal account and pay that way or click down at the bottom to enter your credit card information including your billing address. We do not keep any credit card information. If your PayPal email address is different than your Arizona Strollers Online Event Registration System login email, go to the next page for some Special Instructions. After completing the form, click 'Pay Now'. (PayPal will ask you to create an account. There is no need to unless you want to, so either 'Agree & Create Account' or 'Not now' – NOTE: This is PayPal, not us.)

You will be returned to 'Thank you for your order!'

## NOW WHAT???

Within a few minutes, you will receive two emails. One is a receipt from PayPal (service@paypal.com) sent to the email you entered when paying. (IF YOUR LOGIN EMAIL AND YOUR PAYPAL EMAILS ARE DIFFERENT, after you successfully pay read below for special access requirements). A receipt will also be sent to your login email account from Arizona Strollers Online Event Registration System (admin@azstrollers.org). THIS IS A VERY IMPORTANT EMAIL. Scroll down, and it will give you the information necessary to log back into the registration site and download/retrieve the walk information.

Go to <u>http://AZStrollers.org/store/deliver.html</u>; log in with the email address you used to pay for the event, use the password indicated on the email you just received. Your regular log in password will not work for this, you must use the password provided in your RECEIPT email.

### IF YOUR LOGIN EMAIL AND YOUR PAYPAL EMAILS ARE DIFFERENT

You will be unable to login with the information provided in the RECEIPT to get to the download area. Instead, log in with your Arizona Strollers Online Event Registration System log in. From the 'Home' screen, scroll down to the bottom of the page and click on 'Order History'. This order will be at the top and there will be an orange 'Download' selection on the right side of the screen. Click on it and it will take you to the documents to be downloaded page. You have 30 days to download a copy of the documents. If you need more than one copy, such as the insert cards for all your Special Program booklets, simply print as many as need from the one you downloaded.

There will probably be multiple documents for the event. Each one must be downloaded by clicking on the 'Download' button. The download will happen according to your browser settings. The documents are all PDF documents, you must have a relatively current Adobe Acrobat Reader program to use them.

If you have any questions about this process, or are having difficulty doing it, feel free to send an email question to 'register@AZStrollers.org', or TEXT a message to '719-640-6744' and we will respond just as soon as we are able.

AVA Headquarters knows nothing about this process because it is owned by the Woodland Wanderers, so don't go to them. Come directly to us. Thanks.